# WAAS:MAPI AOのトラブルシューティング

# 章:MAPI AOのトラブルシューティング

この記事では、MAPI AOのトラブルシューティング方法について説明します。

# 内容

- <u>1 MAPIアクセラレータ</u>
- <u>0 暗号化されたMAPIアクセラレーション</u>
  - <u>2.1 要約</u>
  - <u>₀ 2.2 機能情報</u>
  - <u> 2.3 トラブルシューティング手法</u>
    - <u> ◎ 2.3.1 手順1:暗号化サービスIDの設定とキーの取得が成功したことを確認します</u>
    - <u>2.3.2 ステップ2:5.0.3で、必要な設定の一部を確認するための新しい診断コマンドが</u> <u>導入されました。</u>
    - <u>2.3.3 手順3:上記の診断コマンドでチェックされていないWAE設定を手動で確認し</u> <u>ます。</u>
  - <u>2.4 データ分析</u>
  - <u>2.5 一般的な問題</u>
    - → <u>2.5.1 問題 1:コアWAEに設定されている暗号化サービスIDに、ADで正しい権限が</u> <u>ありません。</u>

- 2.5.2 解決策1:設定ガイドを参照し、ADのオブジェクトに正しい権限があることを確
   認します。「ディレクトリ変更のレプリケート」と「ディレクトリ変更のレプリケ
   ートすべて」の両方を許可するように設定する必要があります。
- <u>2.5.3 問題 2:Core WAEとKDCの間には、キーの取得を試みる時間の誤差がありま</u> <u>す</u>
- <u>2.5.4 解決策2:すべてのWAE(特にコア)でntpdateを使用して、クロックをKDCと</u> <u>同期します。次に、エンタープライズNTPサーバをポイントします(KDCと同じ場</u> <u>合もあります)。</u>
- 2.5.5 問題 3:暗号化サービスに定義したドメインが、Exchangeサーバーのドメイン
   と一致しません。
- 2.5.6 解決策3:コアWAEが異なるドメインの複数のExchangeサーバにサービスを提 供する場合は、Exchangeサーバが存在するドメインごとに暗号化サービスIDを設定 する必要があります。
- <u>◦ 2.5.7 問題 4:WANecureが失敗すると、接続がTGにドロップする可能性があります</u>
- <u>2.5.8 解決策4:ピア証明書の検証設定を両方のWAEから削除し、コアWAEで暗号化サ</u>
   <u>ービスを再起動します。</u>
- <u>2.5.9 問題 5 : OutlookクライアントでNTLMが使用されている場合、接続は汎用</u> <u>AOにプッシュされます。</u>
- <u>2.5.10 解決策5:お客様は、Exchange環境でKerberos認証を有効または必要とする必要があります。NTLMはサポートされていません(5.1以降)</u>

• <u>3 MAPI AOロギング</u>

# MAPIアクセラレータ

MAPIアクセラレータは、Microsoft Outlook Exchange電子メールトラフィックを最適化します。 ExchangeはEMSMDBプロトコルを使用します。これはMS-RPC上で階層化されており、低レベ ルのトランスポートとしてTCPまたはHTTP(サポートされていない)のいずれかを使用します。

MAPI AOは、キャッシュモードと非キャッシュモードの両方のトラフィックに対して、Microsoft Outlook 2000 ~ 2007クライアントをサポートします。メッセージ認証(署名)または暗号化を 使用するセキュアな接続は、MAPI AOによって高速化されません。古いクライアントからこのよ うな接続と接続は、TFO最適化のために汎用AOに引き渡されます。また、Outlook Web Access(OWA)およびExchange-Exchange接続はサポートされていません。

注: Microsoft Outlook 2007では、暗号化がデフォルトで有効になっています。MAPIアプリケー ションアクセラレータを利用するには、暗号化を無効にする必要があります。Outlookで、[ツー ル] > [電子メールアカウント]を選択し、[既存の電子メールアカウントの表示または変更]を選択し 、[次へ]をクリックします。Exchangeアカウントを選択し、[変更]をクリックします。[その他の 設定]をクリックし、[セキュリティ]タブをクリックします。図1に示すように、[Encrypt data between Microsoft Office Outlook and Microsoft Exchange Server]チェックボックスをオフにしま す。

または、グループポリシーを使用して、Exchange Serverのすべてのユーザーの暗号化を無効に する<u>こともできます</u>。

図1. Outlook 2007で暗号化を無効にする

| Microsoft Exchange Server                                                                    | × |
|----------------------------------------------------------------------------------------------|---|
| General Advanced Security Connection Remote Mail                                             |   |
| Encryption<br>Encrypt data between Microsoft Office<br>Outlook and Microsoft Exchange Server |   |
| User identification  Always prompt for user name and password                                |   |
| Logon network security:                                                                      |   |
| Kerberos/NTLM Password Authentication                                                        |   |
|                                                                                              |   |
| OK Cancel Apply                                                                              |   |

次の場合、MAPI AOは接続を処理しません。

- •暗号化された接続(汎用AOに渡される)
- サポートされていないクライアント(汎用AOに渡される)
- •修復不可能な解析エラーです。クライアントとサーバサービス間のすべてのTCP接続が切断 されます。クライアントが再接続すると、すべての接続が汎用AOに渡されます。
- クライアントは、WAEが過負荷になると、接続に新しい関連付けグループを確立しようとします。
- クライアントは、WAEが過負荷になり、MAPI予約の接続リソースが使用できない場合に接続を確立します。

Outlookクライアントとサーバは、アソシエーショングループと呼ばれるTCP接続のグループを介してセッションで対話します。関連付けグループ内では、オブジェクトへのアクセスが任意の接続にまたがることができ、必要に応じて動的に接続が作成および解放されます。クライアントは、異なるサーバまたは同じサーバに対して同時に複数のアソシエーショングループを開くことができます。(パブリックフォルダは、メールストアとは異なるサーバに展開されます)。

関連付けグループ内のすべてのMAPI接続は、ブランチとデータセンターの同じWAEペアを通過 することが不可欠です。アソシエーショングループ内の一部の接続がこれらのWAE上でMAPI AOを通過しない場合、MAPI AOはこれらの接続で実行されたトランザクションを認識せず、接 続はアソシエーショングループを「エスケープ」すると言われます。このため、ハイアベイラビ リティグループを形成するシリアルでクラスタ化されたインラインWAEには、MAPI AOを導入し ないでください。

WAEアソシエーショングループをエスケープするMAPI接続の症状は、重複メッセージや Outlookの応答停止などのOutlookエラーの症状です。

TFO過負荷状態の間、既存の関連付けグループの新しい接続が通過し、MAPI AOからエスケープ されるため、MAPI AOは過負荷状態の影響を最小限に抑えるために多数の接続リソースを事前に 予約します。予約済みMAPI接続とそのデバイス過負荷への影響の詳細については、「過負荷状態 のトラブルシューティング」の「MAPIアプリケーションアクセラレータによる過負荷時の予約接 続への影響」の項を参照してください。

Troubleshooting Application Accelerationの記事で説明されているように、show acceleratorコマ

**ンドとshow licenseコマンド**で、一般的なAOの設定とステータスを確認します。MAPIアクセラ レータの操作にはEnterpriseライセンスが必要で、EPMアプリケーション・アクセラレータを有 効にする必要があります。

次に、図2に示すように、show accelerator mapiコマンドを使用して、MAPI AOに固有のステー タスを確認します。MAPI AOが[有効]、[実行中]、および[登録済み]であり、接続制限が表示され ることを確認します。Config StateがEnabledで、Operational StateがShutdownの場合は、ライセ ンスの問題を示しています。

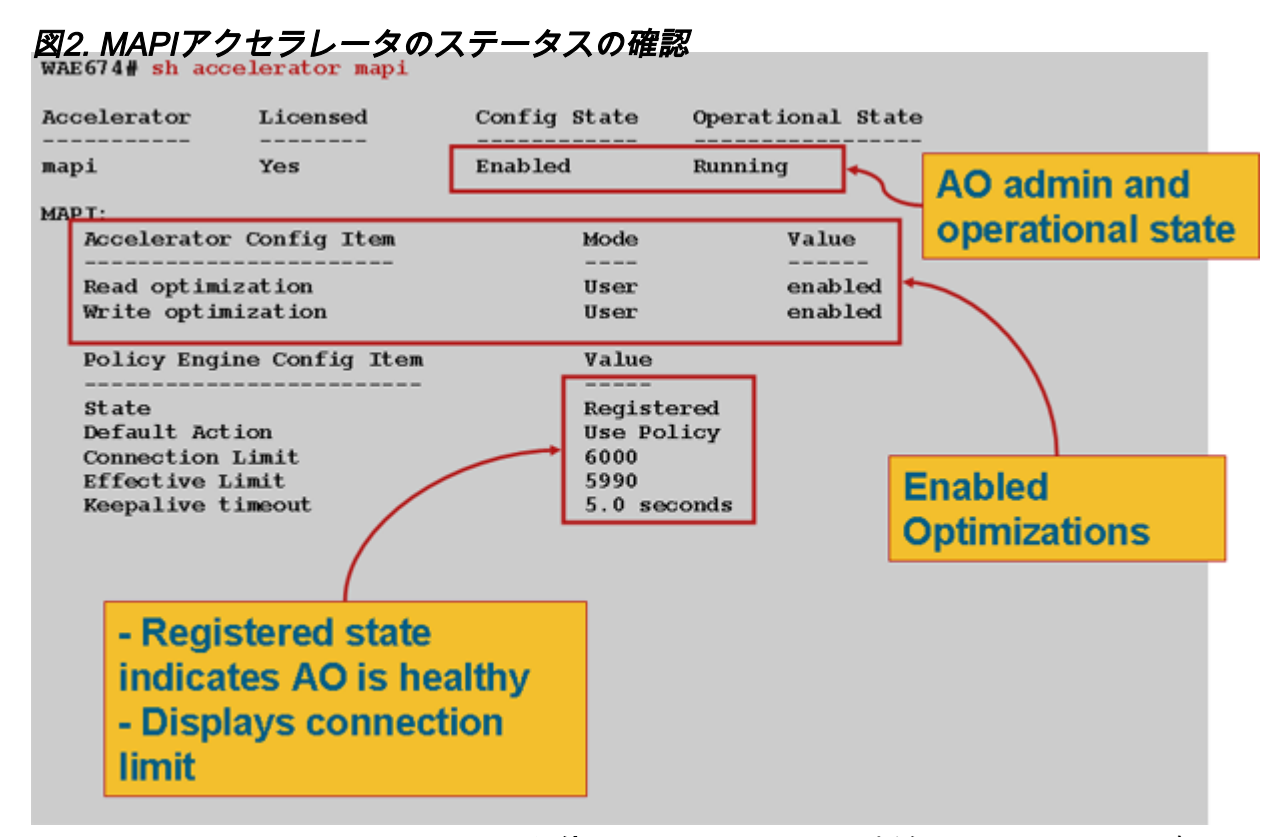

show statistics accelerator epmコマンドを使用して、EPM AOが機能していることを確認します。 のライアントの起動時に、Total Handled Connections、Total Requests Successfully Parsed、 およびTotal Responses Successfully Parsedカウンタが増加していることを確認します。

**show running-config**コマンドを使用**して、**MAPIおよびEPMトラフィックポリシーが正しく設定さ れていることを確認します。Email-and-MessagingアプリケーションアクションのAccelerate mapiを表示し、次のように定義されたMS-EndPortClassifierおよびトラフィックポリシーを表示 します。

```
WAE674# sh run | include mapi
map adaptor EPM mapi
name Email-and-Messaging All action optimize full accelerate mapi
WAE674# sh run | begin MS-EndPointMapper
...skipping
classifier MS-EndPointMapper
match dst port eq 135
exit
WAE674# sh run | include MS-EndPointMapper
classifier MS-EndPortMapper
name Other classifier MS-EndPortMapper action optimize DRE no compression none accelerate
```

MS-port-mapper

show policy-engine application dynamicコマンドを使用して、次のようにダイナミック一致ルール

が存在することを確認します。

- [User ID:EPMおよびマップ名: uuida4f1db00-ca47-1067-b31f-00dd010662da。
- •[フロー]フィールドは、Exchangeサービスへのアクティブな接続の総数を示します。
- MAPIクライアントごとに、ユーザIDを持つ個別のエントリが表示されます。MAPI

show statistics connection optimized mapiコマンドを使用して、WAASデバイスが最適化された MAPI接続を確立していることを確認します。次のように、MAPI AOが使用されたことを示す MAPI接続の[Accel]列に[M]が表示されることを確認します。

#### WAE674# show stat conn opt mapi

| Current Active Optimized Flows:                 | 2   |                  |
|-------------------------------------------------|-----|------------------|
| Current Active Optimized TCP Plus Flows:        | 1   |                  |
| Current Active Optimized TCP Only Flows:        | 1   |                  |
| Current Active Optimized TCP Preposition Flows: | 0   |                  |
| Current Active Auto-Discovery Flows:            | 0   |                  |
| Current Reserved Flows:                         | 12  | < Added in 4.1.5 |
| Current Active Pass-Through Flows:              | 0   |                  |
| Historical Flows:                               | 161 |                  |
|                                                 |     |                  |

D:DRE,L:LZ,T:TCP Optimization RR:Total Reduction Ratio A:AOIM,C:CIFS,E:EPM,G:GENERIC,H:HTTP,M:MAPI,N:NFS,S:SSL,V:VIDEO

 ConnID
 Source IP:Port
 Dest IP:Port
 PeerID
 Accel RR

 342
 10.56.94.101:4506
 10.10.100.100:1456
 0:1a:64:d3:2f:b8
 TMDL
 61.0%
 <----Look for</td>

注:バージョン4.1.5では、出力にCurrent Reserved Flowsカウンタが追加されました。このカウ ンタは、WAE上で予約済みのMAPI接続リソースのうち、現在は使用されていないが、将来の MAPI接続のために確保されているリソースの数を示します。予約済みMAPI接続とそのデバイス 過負荷への影響の詳細については、「過負荷状態のトラブルシューティング」の「MAPIアプリケ ーションアクセラレータによる過負荷時の予約接続への影響」の項を参照してください。

[Accel]列で「TGDL」の接続を確認した場合、これらの接続は汎用AOにプッシュされ、トランス ポート最適化でのみ最適化されます。これらの接続がMAPI AOによって処理されることが予想さ れる場合は、それらが暗号化されたMAPI接続であるためです。要求された暗号化されたMAPI接 続の数を確認するには、次のようにshow statistics accelerator mapiコマンドを使用します。

#### wae# sh stat accel mapi

| MAPI:                                                             |         |            |      |
|-------------------------------------------------------------------|---------|------------|------|
| Global Statistics                                                 |         |            |      |
|                                                                   |         |            |      |
| Time Accelerator was started:                                     | Thu Nov | 5 19:45:19 | 2009 |
| Time Statistics were Last Reset/Cleared:                          | Thu Nov | 5 19:45:19 | 2009 |
| Total Handled Connections:                                        | 8615    |            |      |
| Total Optimized Connections:                                      | 8614    |            |      |
| Total Connections Handed-off with Compression Policies Unchanged: | 0       |            |      |
| Total Dropped Connections:                                        | 1       |            |      |
| Current Active Connections:                                       | 20      |            |      |
| Current Pending Connections:                                      | 0       |            |      |
| Maximum Active Connections:                                       | 512     |            |      |
| Number of Synch Get Buffer Requests:                              | 1052    |            |      |
| Minimum Synch Get Buffer Size (bytes):                            | 31680   |            |      |

| Maximum Synch Get Buffer Size (bytes):            | 31680   |   |
|---------------------------------------------------|---------|---|
| Average Synch Get Buffer Size (bytes):            | 31680   |   |
| Number of Read Stream Requests:                   | 3844    |   |
| Minimum Read Stream Buffer Size (bytes):          | 19      |   |
| Maximum Read Stream Buffer Size (bytes):          | 31744   |   |
| Average Read Stream Buffer Size (bytes):          | 14556   |   |
| Minimum Accumulated Read Ahead Data Size (bytes): | 0       |   |
| Maximum Accumulated Read Ahead Data Size (bytes): | 1172480 |   |
| Average Accumulated Read Ahead Data Size (bytes): | 594385  |   |
| Local Response Count:                             | 20827   |   |
| Average Local Response Time (usec):               | 250895  |   |
| Remote Response Count:                            | 70486   |   |
| Average Remote Response Time (usec):              | 277036  |   |
| Current 2000 Accelerated Sessions:                | 0       |   |
| Current 2003 Accelerated Sessions:                | 1       |   |
| Current 2007 Accelerated Sessions:                | 0       |   |
| Secured Connections:                              | 1       | < |
| Encrypted connections                             |         |   |
| Lower than 2000 Sessions:                         | 0       |   |
| Higher than 2007 Sessions:                        | 0       |   |

# 暗号化されたMAPI接続を要求するクライアントのIPアドレスは、次のようなメッセージを検索してsyslogに記録できます。

2009 Jan 5 13:11:54 WAE512 mapi\_ao: %WAAS-MAPIAO-3-132104: (929480) Encrypted connection. Client ip: 10.36.14.82

# MAPI接続の統計情報を表示するには、次のようにshow statistics connection optimized mapi detailコマンドを使用します。

| WAE674# show stat conn opt | z mapi detail                            |                                         |
|----------------------------|------------------------------------------|-----------------------------------------|
| Connection Id:             | 1830                                     |                                         |
| Peer Id:                   | 00:14:5e:84:24:5f                        |                                         |
| Connection Type:           | EXTERNAL CLIENT                          |                                         |
| Start Time:                | Thu Jun 25 06:32:27 2009                 |                                         |
| Source IP Address:         | 10.10.10                                 |                                         |
| Source Port Number:        | 3774                                     |                                         |
| Destination IP Address:    | 10.10.100.101                            |                                         |
| Destination Port Number:   | 1146                                     |                                         |
| Application Name:          | Email-and-Messaging                      | <should see<="" th=""></should>         |
| Email-and-Messaging        |                                          |                                         |
| Classifier Name:           | **Map Default**                          |                                         |
| Map Name:                  | uuida4f1db00-ca47-1067-b31f-00dd010662da | <should see="" th="" this<=""></should> |
| UUID                       |                                          |                                         |
| Directed Mode:             | FALSE                                    |                                         |
| Preposition Flow:          | FALSE                                    |                                         |
| Policy Details:            |                                          |                                         |
| Configured:                | TCP_OPTIMIZE + DRE + LZ                  |                                         |
| Derived:                   | TCP_OPTIMIZE + DRE + LZ                  |                                         |
| Peer:                      | TCP_OPTIMIZE + DRE + LZ                  |                                         |
| Negotiated:                | TCP_OPTIMIZE + DRE + LZ                  |                                         |
| Applied:                   | TCP_OPTIMIZE + DRE + LZ                  |                                         |
| Accelerator Details:       |                                          |                                         |
| Configured:                | MAPI                                     | <should mapi<="" see="" th=""></should> |
| configured                 |                                          |                                         |
| Derived:                   | MAPI                                     |                                         |
| Applied:                   | MAPI                                     | <should mapi<="" see="" th=""></should> |
| applied                    |                                          |                                         |

|                | Hist: | None |          |           |
|----------------|-------|------|----------|-----------|
|                |       |      | Original | Optimized |
|                |       |      |          |           |
| Bytes Read:    |       |      | 4612     | 1973      |
| Bytes Written: |       |      | 4086     | 2096      |
|                |       |      |          |           |

#### ローカルおよびリモートの応答数と平均応答時間を次の出力に示します。

| MAPI : 1830                                       |            |             |
|---------------------------------------------------|------------|-------------|
| Time Statistics were Last Reset/Cleared:          | Thu Jun 25 |             |
| 06:32:27 2009                                     |            |             |
| Total Bytes Read:                                 | 46123985   |             |
| Total Bytes Written:                              | 40864046   |             |
| Number of Synch Get Buffer Requests:              | 0          |             |
| Minimum Synch Get Buffer Size (bytes):            | 0          |             |
| Maximum Synch Get Buffer Size (bytes):            | 0          |             |
| Average Synch Get Buffer Size (bytes):            | 0          |             |
| Number of Read Stream Requests:                   | 0          |             |
| Minimum Read Stream Buffer Size (bytes):          | 0          |             |
| Maximum Read Stream Buffer Size (bytes):          | 0          |             |
| Average Read Stream Buffer Size (bytes):          | 0          |             |
| Minimum Accumulated Read Ahead Data Size (bytes): | 0          |             |
| Maximum Accumulated Read Ahead Data Size (bytes): | 0          |             |
| Average Accumulated Read Ahead Data Size (bytes): | 0          |             |
| Local Response Count:                             | 0          | <           |
| -                                                 |            |             |
| Average Local Response Time (usec):               | 0          | <           |
| -<br>Remote Response Count:                       | 19         | <b>&lt;</b> |
| -                                                 | ± 2        | •           |
| Average Remote Response Time (usec):              | 89005      | <           |
| _                                                 |            |             |

# 暗号化されたMAPIアクセラレーション

# 要約

. . .

• • •

WAAS 5.0.1以降、MAPIアクセラレータは暗号化されたMAPIトラフィックを高速化できるように なりました。この機能は、5.0.3リリースではデフォルトで有効になります。ただし、暗号化され たMAPIトラフィックを正常に高速化するには、WAAS環境とMicrosoft AD環境の両方に多数の要 件があります。このガイドは、eMAPI機能の確認とトラブルシューティングに役立ちます。

#### 機能情報

eMAPIはデフォルトで5.0.3で有効になり、暗号化されたトラフィックを正常に高速化するには次の手順が必要になります。

1)すべてのコアWAEでCMSセキュアストアを初期化し、開く必要があります

2) WAEは、ExchangeサーバとKerberos KDC(Active Directory Controller)のFQDNを解決できる必要があります

3) WAEのクロックがKDCと同期している必要があります

4) OutlookからExchangeへのパス内のすべてのWAEで、SSLクレレータ、WAN Secure、および eMAPIを有効にする必要があります

5)パス内のWAEには、正しいポリシーマップ設定が必要です

6)コアWAEには、1つ以上の暗号化サービスドメインID(ユーザアカウントまたはマシンアカウ ント)が設定されている必要があります

7)マシンアカウントを使用する場合、このWAEはADドメインに参加する必要があります。

8)次に、MachineまたはUserアカウントの使用例を使用して、Active Directory内のオブジェクト に特定の権限を付与する必要があります。「ディレクトリ変更のレプリケート」と「ディレクト リ変更のレプリケートすべて」の両方を許可するように設定する必要があります。

これを行う推奨方法は、ユニバーサルセキュリティグループ(グループに権限を割り当て、暗号 化サービスで指定されたWAASデバイスやユーザ名をこのグループに追加するなど)です。 AD設定とWAAS CM GUIのスクリーンショットについては、付属のガイドを参照してください。

# トラブルシューティング手法

#### 手順1:暗号化サービスIDの設定とキーの取得が成功したことを確認します

診断コマンド(ステップ2)は暗号化サービスの存在を確認しますが、キーの取得が成功するかど うかを確認しません。したがって、Active Directory(AD)内のオブジェクト(マシンまたはユーザ アカウント)に適切な権限が与えられた場合、この診断コマンドを実行するだけで分かりません 。

暗号化サービスがキーの取得に成功することを設定および確認するために実行する必要がある内 容の概要

ユーザアカウント:

1. ADユーザの作成

2.ADグループを作成し、[Replicating Directory Changes]および[Replicating Directory Changes] All]を[ALLOW]に設定します

を選択します。作成したグループにユーザを追加します

4. encryption servicesでのユーザアカウントドメインidの定義

5.run get key diagnostic cli

windows-domain diagnostics encryption-service get-key <exchange server FQDN> <ドメイン名>

複数のExchangeサーバに解決される可能性があるNLB/VIPタイプのFQDNではなく、サーバに設 定されている実際のExchangeサーバ名を使用する必要があります。

6.キーの取得が成功した場合 – 完了

成功の例:

pdi-7541-dc#windows-domain diagnostics encryption-service get-key pdidcexchange1.pdidc.cisco.com pdidc.cisco.com

SPN pdidc-exchange1.pdidc.cisco.com、ドメイン名:pdidc.cisco.com

### キーの取得を実行中です。

pdi-7541-dc#windows-domain diagnostics encryption-service get-key pdidcexchange1.pdidc.cisco.com pdidc.cisco.com

SPN pdidc-exchange1.pdidc.cisco.com、ドメイン名:pdidc.cisco.com

pdidc-exchange1.pdidc.cisco.comのキーはメモリキーキャッシュに存在します

マシンアカウント

1. コアWAEデバイスをADドメインに参加させる

2.ADグループを作成し、[Replicating Directory Changes]および[Replicating Directory Changes All]を[ALLOW]に設定する

を選択します。作成したグループにマシンアカウントを追加

4.マシンアカウントを使用するための暗号化サービスの設定

5.グループポリシーを結合されたマシンに適用するか、グループポリシーを強制的にADから適用 するように時間を与えます。 gpupdate /force.

6.run get key diagnostic cli

windows-domain diagnostics encryption-service get-key <exchange server FQDN> <ドメイン名>

複数のExchangeサーバに解決される可能性があるNLB/VIPタイプのFQDNではなく、サーバに設 定されている実際のExchangeサーバ名を使用する必要があります。

7.キーの取得が成功した場合 – 完了

暗号化サービスとAD設定の詳細とスクリーンショットについては、付属のガイドを参照してくだ さい。

ステップ2:5.0.3で、必要な設定の一部を確認するための新しい診断コマンドが導入されました。

#### -accelerator mapi verify encryption settings

1.CLIは、さまざまな妥当性チェックを行います。この出力は、暗号化されたMAPIトラフィック をエッジまたはコアとして高速化する機能をまとめたものです。

2.暗号化サービスが正常に動作するためのさまざまなコンポーネントのステータス/設定属性をチェックします。

3.設定の問題が見つかった場合は、不足している項目と、それを修正するためのCLIまたはアクションが出力されます。

# 4.エッジデバイスとコアデバイスとして要約を提供します。エッジとコアの両方に対応するデバ イスでは、エッジとコアの両方でEMAPIが動作している必要があります。

## 誤って設定されたWAEからの出力例を次に示します。

Core#accelerator mapi verify encryption-settings [EDGE:] Verifying Mapi Accelerator State \_\_\_\_\_ Status: FAILED Accelerator Config State Operational State \_\_\_\_\_ \_\_\_\_\_ \_\_\_\_\_ Disabled mapi Shutdown >>Mapi Accelerator should be Enabled >>Mapi Accelerator should be in Running state Verifying SSL Accelerator State \_\_\_\_\_ Status: FAILED >>Accelerator Config State Operational State ----- ----ssl Disabled Shutdown >>SSL Accelerator should be Enabled >>SSL Accelerator should be in Running state Verifying Wan-secure State \_\_\_\_\_ Status: FAILED >>Accelerator Config State Operational State ----- ----wan-secure Disabled Shutdown >>Wan-secure should be Enabled >>Wan-secure should be in Running state Verifying Mapi Wan-secure mode Setting \_\_\_\_\_ Status: FAILED Mode Accelerator Config Item Value \_\_\_\_\_ \_\_\_\_ \_\_\_\_ Not Applicable WanSecure Mode User >>Mapi wan-secure setting should be auto/always Verifying NTP State \_\_\_\_\_ Status: FAILED >>NTP status should be enabled and configured Summary [EDGE]: ================== Device has to be properly configured for one or more components [CORE:] Verifying encryption-service State

-----Status: FAILED Config State Operational State Service \_\_\_\_\_ \_\_\_\_\_ \_\_\_\_\_ Encryption-service Disabled Shutdown >>Encryption Service should be Enabled >>Encryption Service status should be in 'Running' state Verifying Encryption-service Identity Settings -----Status: FAILED >>No active Encryption-service Identity is configured. >>Please configure an active Windows Domain Encryption Service Identity. Summary [CORE]: Applicable only on CORE WAEs \_\_\_\_\_ Device has to be properly configured for one or more components

## 正しく設定されたコアWAEからの出力を次に示します。

Core#acc mapi verify encryption-settings [EDGE:]

```
Verifying Mapi Accelerator State
-----
    Status: OK
Verifying SSL Accelerator State
-----
    Status: OK
Verifying Wan-secure State
_____
    Status: OK
Verifying Mapi encryption Settings
-----
    Status: OK
Verifying Mapi Wan-secure mode Setting
_____
    Status: OK
Verifying NTP State
_____
    Status: OK
Summary [EDGE]:
_____
    Device has proper configuration to accelerate encrypted traffic
```

[CORE:]

Verifying encryption-service State

Status: OK

Verifying Encryption-service Identity Settings

-----

Status: OK

Summary [CORE]: Applicable only on CORE WAEs

-----

Device has proper configuration to accelerate encrypted traffic

### 手順3:上記の診断コマンドでチェックされていないWAE設定を手動で確認します。

1)上記のコマンドは、NTPが設定されているかどうかをチェックしますが、WAEとKDCの間で時 刻が同期していることを実際には確認しません。キーの取得を成功させるために、CoreとKDCの 時刻が同期していることが非常に重要です。

手動チェックで同期されていないことが判明した場合、WAEのクロックを強制的に同期させる簡 単な方法は、ntpdateコマンド(**ntpdate <KDC ip>**)です。 次に、WAEをエンタープライズNTPサー バにポイントします。

2) Exchangeサーバの**FQDNと**KDCのFQDNのすべてのWAEでdnslookupが成功することを確認し ます

3)パス内のすべてのWAEでクラスマップとポリシーマップが正しく設定されていることを確認します。

pdi-7541-dc#sh class-map type waas MAPI

クラスマップの種類は、match-any MAPIです

tcp宛先epm mapiと一致(0フロー一致)

pdi-7541-dc#show policy-map type waas Policy-map type waas

WAAS-GLOBAL(合計6084690)

クラスMAPI(フローー致なし) mapiアプリケーションの完全な高速化を最適化する電子メールおよびメッセージング

4)すべてのWAEでCMSセキュアストアが開いており、初期化されていることを確認します。「 show cms secure store」

# データ分析

diagnosticコマンドと手動showコマンドの出力を分析する以外に、sysreportを確認する必要があります。

具体的には、mapiao-errorlog、sr-errorlog(コアWAEのみ)、およびwsao-errorlogファイルを確

認します。

各ログには、一般的なAOへの接続がドロップされる理由に至るシナリオに応じたヒントが表示されます。

ここでは、さまざまな動作コンポーネントを示すサンプル出力を示します

#### この出力はsr-errorlogによるものであり、Machine Account Encryption Service(MCU)Identityの検 証を示しています

#### 注:これは、ドメインに参加したコアWAEとマシンアカウントの存在のみを確認します。

07/03/2012 19:12:07.278(Local)(6249 1.5) NTCE (278902) Adding Identity MacchineAcctWAAS to map active list in SRMain [SRMain.cpp:215] 07/03/2012 19:12:07.279(Local)(6249 1.5) NTCE (279018) Adding identity(MacchineAcctWAAS) to Map [SRDiIdMgr.cpp:562] 07/03/2012 19:12:07.279(Local)(6249 1.5) NTCE (279282) Activate Id: MacchineAcctWAAS [SRMain.cpp:260] 07/03/2012 19:12:07.279(Local)(6249 1.5) NTCE (279306) Identity MacchineAcctWAAS found in the Map [SRDiIdMgr.cpp:702] 07/03/2012 19:12:07.279(Local)(6249 1.5) NTCE (279321) Authentication for ID: MacchineAcctWAAS [SRDiIdMgr.cpp:398] 07/03/2012 19:12:07.330(Local)(6249 1.5) NTCE (330581) Authentication success, tkt validity starttime 1341342727 endtime 1341378727 [SRDiIdMgr.cpp:456] 07/03/2012 19:12:07.330(Local)(6249 1.5) NTCE (330599) ID\_TAG :MacchineAcctWAAS Name : pdi-7541-dc Domain : PDIDC.CISCO.COM Realm : PDIDC.CISCO.COM CLI\_GUID : SITE\_GUID : CONF GUID : Status: ENABLED Black Listed:NO AUTH\_STATUS: SUCCESS ACCT\_TYPE:Machine [SRIdentityObject.cpp:85] 07/03/2012 19:12:07.331(Local)(6249 1.5) NTCE (331685) DN Info found for domain PDIDC.CISCO.COM [SRIdentityObject.cpp:168] 07/03/2012 19:12:07.347(Local)(6249 1.5) NTCE (347680) Import cred successfull for pn: pdi-7541dc@PDIDC.CISCO.COM [AdsGssCli.cpp:111]

# この出力はCore sr-errorlogからのもので、KDCからのキーの取得に成功したことを示しています。

10/23/2012 15:46:55.673(Local)(3780 1.2) NTCE (673766) Key Not Found in cache, initiating retrieval for spn:exchangeMDB/pdidc-exchange1.pdidc.cisco.com [SRServer.cpp:297] 10/23/2012 15:46:55.673(Local)(3780 1.2) NTCE (673811) Queued InitiateKeyRetrieval task [SRServer.cpp:264]10/23/2012 15:46:55.673(Local)(3780 1.2) NTCE (673819) Key retrieval is in Progress [SRServer.cpp:322] 10/23/2012 15:46:55.673(Local)(3780 0.0) NTCE (673818) Initiating key retrieval [SRServer.cpp:271] 10/23/2012 15:46:55.673(Local)(3780 1.2) NTCE (673827) initiating key retrieval in progress [SRDataServer.cpp:441] 10/23/2012 15:46:55.673(Local)(3780 1.2) NTCE (673834) Sending ack for result 2, item name /cfg/gl/sr/sr\_get\_key/pdidc-exchange1.pdidc.cisco.com@pdidc.cisco.com [SRDataServer.cpp:444] 10/23/2012 15:46:55.673 (Local) (3780 0.0) NTCE (673922) Match found for DN: pdidc.cisco.com is ID:MacchineAcctWAAS [SRDiIdMgr.cpp:163] 10/23/2012 15:46:55.673(Local)(3780 0.0) NTCE (673937) Identity MacchineAcctWAAS found in the Map [SRDiIdMgr.cpp:702] 10/23/2012 15:46:55.673(Local)(3780 0.0) NTCE (673950) DN Info found for domain pdidc.cisco.com [SRIdentityObject.cpp:168] 10/23/2012 15:46:55.674(Local)(3780 0.0) NTCE (674011) DRS\_SPN: E3514235-4B06-11D1-AB04-00C04FC2DCD2/e4c83c51-0b59-4647-b45d-780dd2dc3344/PDIDC.CISCO.COM for PDI-7541-DC@PDIDC.CISCO.COM [GssCli.cpp:51] 10/23/2012 15:46:55.674(Local)(3780 0.0) NTCE (674020) CREATED srkr obj(0x50aa00) for spn (exchangeMDB/pdidc-exchange1.pdidc.cisco.com) [SRKeyMgr.cpp:134] 10/23/2012 15:46:55.674(Local)(3780 1.3) NTCE (674421) Import cred successfull for pn: PDI-7541-DC@PDIDC.CISCO.COM [GssCli.cpp:135] 10/23/2012 15:46:55.676(Local)(3780 1.3) NTCE (676280) session(0x50aa00) Complete TGT stage of GSS Successful, Initiating AppApi [SRKeyRetriever.cpp:408] 10/23/2012 15:46:55.676(Local)(3780 0.1) NTCE (676415) SRKR: Success in posting connect to service <ip:0e:6e:03:a3><port:135> [IoOperation.cpp:222] 10/23/2012 15:46:55.676(Local)(3780 0.0) NTCE (676607) Connected to server. [IoOperation.cpp:389] 10/23/2012 15:46:55.677(Local)(3780 0.0) NTCE (677736) SRKR: Success in posting connect to service <ip:0e:6e:03:a3><port:1025> [IoOperation.cpp:222] 10/23/2012 15:46:55.678(Local)(3780 0.1) NTCE (678001) Connected to server. [IoOperation.cpp:389] 10/23/2012 15:46:55.679(Local)(3780 0.1) NTCE (679500) Cleaning up credential cache for PDI-7541-DC@PDIDC.CISCO.COM [GssCli.cpp:212] 10/23/2012 15:46:55.680(Local)(3780 0.1) NTCE (680011) Parsing DRSBIND Response [AppApiDrsBind.cpp:222] 10/23/2012 15:46:55.680(Local)(3780 0.1) NTCE (680030) DRSBind Success, Status:00000000 [AppApiDrsBind.cpp:359] 10/23/2012 15:46:55.685(Local)(3780 0.1) NTCE (685502) session(0x50aa00) Successful in Key Retrieval from AD for SPN:exchangeMDB/pdidc-exchange1.pdidc.cisco.com [SRKeyRetriever.cpp:269] 10/23/2012 15:46:55.685(Local)(3780 0.1) NTCE (685583) Send Key response to the Client for spn: exchangeMDB/pdidc-exchange1.pdidc.cisco.com, # of req's : 1 [SRKeyMgr.cpp:296] 10/23/2012 15:46:55.685(Local)(3780 0.1) NTCE (685594) Deleting spn: exchangeMDB/pdidc-

この出力は、eMAPI接続を成功させるために、Edge WAEのmapiao-errorlogファイルから得られ たものです

exchange1.pdidc.cisco.com entry from Pending key request map [SRKeyMgr.cpp:303]

'''10/23/2012 17:56:23.080(Local)(8311 0.1) NTCE (80175) (fl=2433) Edge TCP connection initiated (-1409268656), Conn: [14.110.3.117:58352 <=> 14.110.3.99:27744], Flavor: 0 [EdgeTcpConnectionDceRpcLayer.cpp:43] 10/23/2012 17:56:23.080(Local)(8311 0.1) NTCE (80199) Edge TCP connection initiated (-1409268656), Conn: [14.110.3.117:58352 <=> 14.110.3.99:27744], Flavor: 0 [EdgeTcpConnectionDceRpcLayer.cpp:48] 10/23/2012 17:56:23.108(Local)(8311 0.0) NTCE (108825) (fl=2433) Bind Request from client with AGID 0x0, callId 2, to dest-ip 14.110.3.99, AuthLevel: PRIVACY AuthType: SPNEGO AuthCtxId: 0 WsPlumb:1 [EdgeTcpConnectionDceRpcLayer.cpp:1277]''' 10/23/2012 17:56:23.109(Local)(8311 0.0) NTCE (109935) CheckAndDoAoshReplumbing perform replumbing wsPlumbState 1 [Session.cpp:315] 10/23/2012 17:56:23.109(Local)(8311 0.0) NTCE (109949) (fl=2433) AOSH Replumbing was performed returned Status 0 [Session.cpp:337] 10/23/2012 17:56:23.109(Local)(8311 0.0) NTCE (109956) CheckAndPlumb WanSecure(14) ret:= [1,0] WsPlumb:4 fd[client,server]:=[25,26] [AsyncOperationsQueue.cpp:180] 10/23/2012 17:56:23.312(Local)(8311 0.1) NTCE (312687) (fl=2433) Connection multiplexing enabled by server on the connection. [EdgeTcpConnectionDceRpcLayer.cpp:499] 10/23/2012 17:56:23.312(Local)(8311 0.1) NTCE (312700) (fl=2433) Header signing enabled by server on the connection. [EdgeTcpConnectionDceRpcLayer.cpp:510] 10/23/2012 17:56:23.312(Local)(8311 0.1) NTCE (312719) (fl=2433) OnNewConnection - Client IP 14.110.3.117 (0xe6e0375), Serv IP 14.110.3.99 (0xe6e0363), nDstPort=27744, nAssociationGroup=0x11de4,conn\_fd=26, bWasConnectionFromReservedPool=0, bIsNewMapiSession=1 [ConnectionReservationManager.cpp:255] '''10/23/2012 17:56:23.366(Local)(8311 0.1) NTCE (366789) (fl=2433) Received security context from core with auth context id: 0 [EdgeTcpConnectionDceRpcLayer.cpp:2912] 10/23/2012 17:56:23.367(Local)(8311 0.1) NTCE (367157) (fl=2433) Security Layer moved to ESTB state [FlowSecurityLayer.cpp:311]''' 10/23/2012 17:56:23.368(Local)(8311 0.1) NTCE (368029) (fl=2433) Informational:: Send APC set to WS: asking for Cipher 2 [EdgeTcpConnectionDceRpcLayer.cpp:809] 10/23/2012 17:56:23.368(Local)(8311 0.1) NTCE (368041) (fl=2433) Sec-Params [CtxId, AL, AT, ACT, DCT, [Hs, ConnMplx, SecMplx]]:=[0, 6, 9, 18, 18 [1,1,0]] [FlowIOBuffers.cpp:477] 10/23/2012 17:56:23.369(Local)(8311 0.0) NTCE (369128) (fl=2433) CEdgeTcpConnectionEmsMdbLayer::ConnectRequestCommon (CallId 2): client version is ProductMajor:14, Product Minor:0, Build Major:6117, Build Minor: 5001 Client ip 14.110.3.117 Client port 58352 Dest ip 14.110.3.99 Dest port 27744 [EdgeTcpConnectionEmsMdbLayer.cpp:1522] 10/23/2012 17:56:23.868(Local)(8311 0.1) ERRO (868390) (fl=2433) ContextHandle.IsNull() [EdgeTcpConnectionEmsMdbLayer.cpp:1612] 10/23/2012 17:56:23.890(Local)(8311 0.0) NTCE (890891) (fl=2433) CEdgeTcpConnectionEmsMdbLayer::ConnectRequestCommon (CallId 3): client version is ProductMajor:14, Product Minor:0, Build Major:6117, Build Minor: 5001 Client ip 14.110.3.117 Client port 58352 Dest ip 14.110.3.99 Dest port 27744

[EdgeTcpConnectionEmsMdbLayer.cpp:1522]

'''10/23/2012 17:56:54.092(Local)(6408 0.0) NTCE (92814) (fl=21) Core TCP connection initiated (11892640), Conn: [14.110.3.117:58352 <=> 14.110.3.99:27744], F lavor: 0 [CoreTcpConnectionDceRpcLayer.cpp:99] 10/23/2012 17:56:54.092(Local)(6408 0.0) NTCE (92832) Core TCP connection initiated (11892640), Conn: [14.110.3.117:58352 <=> 14.110.3.99:27744], Flavor: 0 [CoreTcpConnectionDceRpcLayer.cpp:104] ''' 10/23/2012 17:56:54.175(Local)(6408 0.0) NTCE (175035) SrlibCache Cache eviction starting: static void srlib::CSrlibCache:: OnAoShellDispatchCacheCleanup(vo id\*, aosh\_work\*) [SrlibCache.cpp:453] 10/23/2012 17:56:54.175(Local)(6408 0.0) NTCE (175068) last\_cleanup\_time (1344411860), evict\_in\_progress(1) handled\_req\_cnt (1) cache\_size (0) [SrlibCache. cpp:464] 10/23/2012 17:56:54.175(Local)(6408 0.0) NTCE (175121) SendNextCmd isDuringSend 0, WriteQueue sz 1, isDuringclose 0 [SrlibClientTransport.cpp:163] 10/23/2012 17:56:54.175(Local)(6408 0.0) NTCE (175132) SendNextCmd: Sending request: exchangeMDB/PDIDC-EXCHANGE1.pdidc.cisco.com:23[v:=11], WriteQueue sz 0 [bClose 0] [SrlibClientTransport.cpp:168] 10/23/2012 17:56:54.185(Local)(6408 0.1) NTCE (185576) OnReadComplete len 4 status 0 isDuringRead 1, isDuringHeaderRead 1, isDuringclose 0 [SrlibTransport. cpp:127] 10/23/2012 17:56:54.185(Local)(6408 0.1) NTCE (185587) Parse header, msg body len 152 [SrlibTransport.cpp:111] 10/23/2012 17:56:54.185(Local)(6408 0.1) NTCE (185592) ReadNextMsg isDuringRead 0, isDuringHeaderRead 1, isDuringclose 0 [SrlibTransport.cpp:88] 10/23/2012 17:56:54.185(Local)(6408 0.1) NTCE (185623) OnReadComplete len 148 status 0 isDuringRead 1, isDuringHeaderRead 0, isDuringclose 0 [SrlibTranspor t.cpp:1271 '''10/23/2012 17:56:54.185(Local)(6408 0.1) NTCE (185688) Insert new KrbKey: exchangeMDB/PDIDC-EXCHANGE1.pdidc.cisco.com::23[v:=11]:[{e,f,1}:={0, 0x1, 16} [S rlibCache.cpp:735] '''10/23/2012 17:56:54.185(Local)(6408 0.1) NTCE (185747) ReadNextMsg isDuringRead 0, isDuringHeaderRead 0, isDuringclose 0 [SrlibTransport.cpp:88] '''10/23/2012 17:56:54.261(Local)(6408 0.1) NTCE (261575) (fl=21) Successfully created memory keytab with name: MEMORY:exchangeMDB@PDIDC-EXCHANGE1.pdidc.cisco .com0nxrPblND [GssServer.cpp:468] 10/23/2012 17:56:54.261(Local)(6408 0.1) NTCE (261613) (f1=21) Successfully added entry in memory keytab. [GssServer.cpp:92] 10/23/2012 17:56:54.261(Local)(6408 0.1) NTCE (261858) (fl=21) Successfully acquired credentials. [GssServer.cpp:135]'''

# 一般的な問題

以下は、eMAPI接続をGeneric AO(TG)にハンドオフする一般的な理由です。

## 問題1:コアWAEに設定されている暗号化サービスIDに、ADで正しい権限がありません。

Core WAEのsr-errologからの出力

09/25/2012 18:47:54.147(Local)(9063 0.1) ERRO (147570) session(0x517fa0) Failed to Retrieve Key from AD for SPN:exchangeMDB/outlook.sicredi.net.br error:16 [SRKeyRetriever.cpp:267] '''09/25/2012 18:47:54.147(Local)(9063 0.1) ERRO (147592) Key retrieval failed with Status 16 [SRKeyMgr.cpp:157] '''''09/25/2012 18:47:54.147(Local)(9063 0.1) ERRO (147623) Identity "WAASMacAct" has been blacklisted [SRDiIdMgr.cpp:258] '''''09/25/2012 18:47:54.147(Local)(9063 0.1) ERRO (147631) Key retrieval failed due to permission issue [SRKeyMgr.cpp:167] '''09/25/2012 18:47:54.147(Local)(9063 0.1) ERRO (147636) Identity: WAASMacAct will be black listed. [SRKeyMgr.cpp:168] 09/25/2012 18:47:54.147(Local)(9063 0.1) NTCE (147657) Calling KrbKeyResponse key handler in srlib [SRServer.cpp:189] 09/25/2012 18:47:54.147(Local)(9063 0.1) NTCE (147722) Queued send reponse buffer to client task [SrlibServerTransport.cpp:136] 09/25/2012 18:47:54.147(Local)(9063 0.1) NTCE (147730) KrbKeyResponse, sent to client session object [SrlibServer.cpp:203] 09/25/2012 18:47:54.147(Local)(9063 0.0) NTCE (147733) SendNextCmd isDuringSend 0, WriteQueue size 1 isDuringClose 0 [SrlibServerTransport.cpp:308] 09/25/2012 18:47:54.147(Local)(9063 0.1) NTCE (147740) Send Key response to the Client

#### 解決策1:設定ガイドを参照し、ADのオブジェクトに正しい権限があることを確認します。「ディ レクトリ変更のレプリケート」と「ディレクトリ変更のレプリケートすべて」の両方を許可する ように設定する必要があります。

http://www.cisco.com/en/US/docs/app\_ntwk\_services/waas/waas/v511/configuration/guide/policy.h tml#wp1256547

#### 問題 2: Core WAEとKDCの間には、キーの取得を試みる時間の誤差があります

#### Core WAEのsr-errologからの出力

10/23/2012 01:31:33.507(Local)(1832 0.1) NTCE (507836) Initiating key retrieval
[SRServer.cpp:271]
10/23/2012 01:31:33.507(Local)(1832 0.1) NTCE (507878) Match found for DN: pdidc.cisco.com is
ID:MacchineAcctWAAS [SRDiIdMgr.cpp:163]
10/23/2012 01:31:33.507(Local)(1832 0.1) NTCE (507888) Identity MacchineAcctWAAS found in the
Map [SRDiIdMgr.cpp:702]
10/23/2012 01:31:33.507(Local)(1832 0.1) NTCE (507901) DN Info found for domain pdidc.cisco.com
[SRIdentityObject.cpp:168]
10/23/2012 01:31:33.507(Local)(1832 0.1) NTCE (507923) DRS\_SPN: E3514235-4B06-11D1-AB0400C04FC2DCD2/e4c83c51-0b59-4647-b45d-780dd2dc3344/PDIDC.CISCO.COM for

PDI-7541-DC@PDIDC.CISCO.COM [GssCli.cpp:51] 10/23/2012 01:31:33.507(Local)(1832 0.1) NTCE (507933) CREATED srkr obj(0x2aaaac0008c0) for spn (exchangeMDB/pdidc-exchange1.pdidc.cisco.com) [SRKeyMgr.cpp:134] 10/23/2012 01:31:33.508(Local)(1832 1.6) NTCE (508252) Import cred successfull for pn: PDI-7541-DC@PDIDC.CISCO.COM [GssCli.cpp:135] 10/23/2012 01:31:33.511(Local)(1832 1.6) ERRO (511151) CreateSecurityContext: gss\_init\_sec\_context failed [majorStatus = 851968 (0xd0000)] [GssCli.cpp:176] '''10/23/2012 01:31:33.511(Local)(1832 1.6) ERRO (511170) GSS\_MAJOR ERROR:851968 msg\_cnt:0, Miscellaneous failure (see text)CD2 [GssCli.cpp:25] 10/23/2012 01:31:33.511(Local)(1832 1.6) ERRO (511177) GSS\_MINOR ERROR:2529624064 msg\_cnt:0, Clock skew too great [GssCli.cpp:29] 10/23/2012 01:31:33.511(Local)(1832 1.6) ERRO (511182) gsskrb5\_get\_subkey failed: 851968,22, [GssCli.cpp:198] 10/23/2012 01:31:33.511(Local)(1832 1.6) ERRO (511188) session(0x2aaaac0008c0) Error: Invalid security ctx state, IsContinue is false with out token exchange [SRKeyRetriever.cpp:386] 10/23/2012 01:31:33.511(Local)(1832 1.6) ERRO (511193) session(0x2aaaac0008c0) Failed to Retrieve Key from AD for SPN:exchangeMDB/pdidc-exchange1.pdidc.cisco.com error:1 [SRKeyRetriever.cpp:267]''' 10/23/2012 01:31:33.511(Local)(1832 0.0) ERRO (511213) Key retrieval failed with Status 1 [SRKeyMgr.cpp:157]

## 解決策2:すべてのWAE(特にコア)でntpdateを使用して、クロックをKDCと同期します。次に、 エンタープライズNTPサーバをポイントします(KDCと同じ場合もあります)。

#### 問題 3:暗号化サービスに定義したドメインが、Exchangeサーバーのドメインと一致しません。

#### Core WAEのsr-errologからの出力

10/23/2012 18:41:21.918(Local)(3780 1.5) NTCE (918788) Key retrieval is in Progress
[SRServer.cpp:322]
10/23/2012 18:41:21.918(Local)(3780 1.5) NTCE (918793) initiating key retrieval in progress
[SRDataServer.cpp:441]
10/23/2012 18:41:21.918(Local)(3780 0.0) NTCE (918790) Initiating key retrieval
[SRServer.cpp:271]
10/23/2012 18:41:21.918(Local)(3780 1.5) NTCE (918798) Sending ack for result 2, item name
/cfg/gl/sr/sr\_get\_key/pdidc-exchange.cisco.com@cisco.com [SRDataServer.cpp:444]
10/23/2012 18:41:21.918(Local)(3780 0.0) ERRO (918813) Failed to find Identity match for domain
cisco.com [SRDiIdMgr.cpp:157]
10/23/2012 18:41:21.918(Local)(3780 0.0) NTCE (918821) Failed to find identity match for domain
[SRKeyMgr.cpp:120]
10/23/2012 18:41:21.918(Local)(3780 0.0) NTCE (918832) Send Key response to the Client for spn:
exchangeMDB/pdidc-exchange.cisco.com, # of req's: 1 [SRKeyMgr.cpp:296]

#### 解決策3:コアWAEが異なるドメインの複数のExchangeサーバにサービスを提供する場合は、 Exchangeサーバが存在するドメインごとに暗号化サービスIDを設定する必要があります。

現時点では、サブドメインインクルードはサポートされていません。したがって、

myexchange.sub-domain.domain.comがある場合、暗号化サービスのIDはsubdomain.domain.comにある必要があります。親ドメインに含めることはできません

## 問題4:WANecureが失敗すると、接続がTGにドロップする可能性があります

eMAPI接続は、WANセキュアplumbが失敗したため、Generic AOに引き継ぐことができます。証 明書の検証に失敗したため、WAN Secure plumbが失敗しました。デフォルトの自己署名ピア証 明書が使用されているか、証明書のOCSPチェックが正当に失敗しているため、ピア証明書の検 証に失敗します。

#### コアWAE 設定

crypto pki global-settings

```
ocsp url http://pdidc.cisco.com/ocsp
revocation-check ocsp-cert-url
exit
```

!

crypto ssl services host-service peering

```
peer-cert-verify exit
```

!

```
WAN Secure:
```

| Accelerator Config Item | Mode | Value   |
|-------------------------|------|---------|
|                         |      |         |
| SSL AO                  | User | enabled |
| Secure store            | User | enabled |
| Peer SSL version        | User | default |
| Peer cipher list        | User | default |
| Peer cert               | User | default |
| Peer cert verify        | User | enabled |

#### これにより、次のmapiao-errorlogおよびwsao-errorlogエントリが生成されます。

## このヒントは、強調表示されている最初の行「4回以上連続して接続解除」です

#### クライアント側WAEのMapiao-errorlog:

'''10/08/2012 20:02:15.025(Local)(24333 0.0) NTCE (25621) (fl=267542) Client 10.16.1.201
disconnected more than four consecutive times - push down to generic ao.

Type :NTLM''' [EdgeTcpConnectionDceRpcLayer.cpp:1401] 09/21/2012 20:30:40.157(Local) (8930 0.0) NTCE (157628) (fl=83283) Bind Request from client with AGID 0x0, callId 2, to dest-ip 172.21. 12.96, AuthLevel: PRIVACY AuthType:NTLM AuthCtxId: 153817840 WsPlumb: 2 [EdgeTcpConnectionDceRpcLayer.cpp:1277]

. . . 09/21/2012 20:30:32.154(Local)(8930 0.1) NTCE (154827) (fl=83271) Bind Request from client with AGID 0x0, callId 1, to dest-ip 172.21. 12.96, AuthLevel: PRIVACY '''AuthType:NTLM '''AuthCtxId: 153817840 WsPlumb: 2 [EdgeTcpConnectionDceRpcLayer.cpp:1277] 09/21/2012 20:30:32.154(Local)(8930 0.1) NTCE (154861) (fl=83271) '''Unsupported''' '''Auth

## クライアント側のWAEのmapiao-errorlogには次のように表示されます。

# pdi-7541-dc(config)#windows-domain encryption-service enable 問題 5: OutlookクライアントでNTLMが使用されている場合、接続は汎用AOにプッシュされます

pdi-7541-dc(config) #no windows-domain encryption-service enable

'''waas-edge#find-patter match ntlm mapiao-errorlog.current

pdi-7541-dc(config-ssl-peering)#no peer-cert-verify

pdi-7541-dc(config)#crypto ssl services host-service peering

#### ます。

# [open\_ssl.cpp:1220] 解決策4:ピア証明書の検証設定を両方のWAEから削除し、コアWAEで暗号化サービスを再起動し

[open\_ssl.cpp:1217] 10/08/2012 20:04:34.430(Local)(5939 4.0) ERRO (430055) openssl errors: error:14090086: SSL routines: SSL3\_GET\_SERVER\_CERTIFICATE:certificate verify failed:s3\_clnt.c:1244:

signed certificate' [open\_ssl.cpp:1213] '''10/08/2012 20:04:34.430(Local)(5939 4.0) ERRO (430047) ssl\_read failed: 'SSL\_ERROR\_SSL'

'''10/08/2012 20:04:34.430(Local)(5939 4.0) ERRO (430001) certificate verification failed 'self

#### クライアント側WAEのWsao-errorlog:

[EdgeTcpConnectionDceRpcLayer.cpp:1443]

'''10/08/2012 20:02:15.025(Local)(24333 0.0) NTCE (25634) (fl=267542) CEdgeIOBuffers:: StartHandOverProcessSingleConnection: SECURED\_STATE\_NOT\_ESTABLISHED [EdgeIOBuffers.cpp:826] 10/08/2012 20:02:15.025(Local)(24333 0.0) NTCE (25644) (fl=267542) CEdgeIOBuffers::CheckSendHandOverRequestToCoreAndBlockLan - Blocking LAN for read operations after last fragment of call id 0, current call id is 2 [EdgeIOBuffers.cpp:324] 10/08/2012 20:02:15.048(Local)(24333 0.1) NTCE (48753) (fl=267542) Connection multiplexing enabled by server on the connection. [EdgeTcpConnectionDceRpcLayer.cpp:499] 10/08/2012 20:02:15.048(Local)(24333 0.1) NTCE (48771) (fl=267542) Header signing enabled by server on the connection. [EdgeTcpConnectionDceRpcLayer.cpp:510] 10/08/2012 20:02:15.048(Local)(24333 0.1) NTCE (48779) (fl=267542) CEdgeIOBuffers:: StartHandOverProcessSingleConnection: GENERAL\_UNCLASSIFIED [EdgeIOBuffers.cpp:826]

解決策5:お客様は、Exchange環境でKerberos認証を有効または必要とする必要があります。 NTLMはサポートされていません(5.1以降)

CASを使用すると、NTLMにフォールバックするMicrosoftの技術概要があることに注意してくだ さい。

Kerberosが機能しないシナリオは、Exchange 2010に固有であり、次のシナリオに含まれています。

組織/ドメイン内の複数のExchange Client Access Server(CAS)。 これらのCASサーバは、Microsoftの組み込みクライアントアレイ機能またはサードパーティのロ ードバランサを使用する任意の方法を使用してクラスタ化されます。

上記のシナリオでは、Kerberosが機能せず、クライアントはデフォルトでNTLMにフォールバッ クします。これは、以前のExchangeリリースと同様に、クライアントがCASサーバとメールボッ クスサーバの間でAUTHを行う必要があるためです。

Exchange 2010 RTMでは、この問題に対する修正はありません。上記のシナリオのKerberosは、 Exchange 2010-SP1より前では機能しません。

SP1では、これらの環境でKerberosを有効にできますが、手動プロセスです。この記事を参照し てください。<u>http://technet.microsoft.com/en-us/library/ff808313.aspx</u>

# MAPI AOロギング

- MAPI AOの問題のトラブルシューティングには、次のログファイルを使用できます。
- トランザクションログファイル: /local1/logs/tfo/working.log(および /local1/logs/tfo/tfo\_log\_\*.txt)

デバッグログファイル:/local1/errorlog/mapiao-errorlog.current (およびmapiao-errorlog.\*)

デバッグを簡単にするには、まずACLを設定して、パケットを1つのホストに制限する必要があり ます。

WAE674(config)# ip access-list extended 150 permit tcp host 10.10.10.10 any WAE674(config)# ip access-list extended 150 permit tcp any host 10.10.10.10

トランザクションログを有効にするには、次のようにtransaction-logs設定コマンドを使用します。

wae(config)# transaction-logs flow enable
wae(config)# transaction-logs flow access-list 150

次のようにtype-tailコマンドを使用して、トランザクションログファイルの終わりを表示できます。

wae# type-tail tfo\_log\_10.10.11.230\_20090715\_130000.txt Wed Jul 15 19:12:35 2009 :2289 :10.10.10.10 :3740 :10.10.100.101 :1146 :OT :END :EXTERNAL CLIENT : (MAPI) :822 :634 :556 :706 Wed Jul 15 19:12:35 2009 :2289 :10.10.10.10 :3740 :10.10.100.101 :1146 :SODRE :END :730 :605 :556 :706 :0 Wed Jul 15 19:12:35 2009 :2290 :10.10.10.10 :3738 :10.10.100.101 :1146 :OT :END :EXTERNAL CLIENT : (MAPI) :4758 :15914 :6436 :2006 Wed Jul 15 19:12:35 2009 :2290 :10.10.10.10 :3738 :10.10.100.101 :1146 :SODRE :END :4550 :15854 :6436 :2006 :0 Wed Jul 15 19:12:35 2009 :2284 :10.10.10.10 :3739 :10.10.100.101 :1146 :OT :END :EXTERNAL CLIENT : (MAPI) :1334 :12826 :8981 :1031

MAPI AOのデバッグログを設定および有効にするには、次のコマンドを使用します。 注:デバッグロギングはCPUに負荷がかかり、大量の出力を生成する可能性があります。実稼働 環境では慎重に慎重に使用してください。 ディスクへの詳細なロギングは、次のように有効にできます。

WAE674(config)# logging disk enable WAE674(config)# logging disk priority detail

ACLの接続のデバッグロギングは、次のように有効にできます。

WAE674# debug connection access-list 150

#### MAPI AOデバッグのオプションは次のとおりです。

WAE674# debug accelerator mapi ? all enable all MAPI accelerator debugs Common-flow enable MAPI Common flow debugs DCERPC-layer enable MAPI DCERPC-layer flow debugs EMSMDB-layer enable MAPI EMSMDB-layer flow debugs IO enable MAPI IO debugs ROP-layer enable MAPI ROP-layer debugs ROP-parser enable MAPI ROP-parser debugs RPC-parser enable MAPI RPC-parser debugs shell enable MAPI shell debugs Transport enable MAPI transport debugs Utilities enable MAPI utilities debugs

#### MAPI接続のデバッグログを有効にして、デバッグエラーログの最後を次のように表示できます。

WAE674# debug accelerator mapi Common-flow WAE674# type-tail errorlog/mapiao-errorlog.current follow